# WG-6「使用説明書」追加情報

リコー製品をお買い求めいただきありがとうございます。 付属の「使用説明書」に、以下の追加情報があります。

# [USB接続]

#### 項目追加 UVC ネットワーク経由でビデオ会議等を行うときのWeb

カメラとして利用するときに選択します。 ・Webカメラは、以下のソフトウェアに対応していま す。各ソフトウェアの設定は、ヘルプ等を参照してく

Google Meet

Cisco WebEx

- ださい。 • Zoom
- Skype
- Microsoft Teams Facebook Messenger
- ・Webカメラ機能は、以下のOSに対応しています。 • Windows® 8.1/Windows® 10/Windows® 11 macOS 10.15/macOS 11/macOS 12

#### Webカメラの使い方

**1 ヽ**メニュー [USB接続] を選択し、▶を押す

### **2** [UVC] を選択し、**M**を押す

- **3** カメラのバッテリー/カー ドカバーを開き、USB端子に 🔪 USBケーブルを接続する AF補助光ランプが点灯 し、UVCモードになります。
- 4 カメラを三脚などで固定する
- 5 Web会議用ソフトウェアを起動し、カメラの設定項 目で「RICOH WG-6」を選択する

#### 6 UVCモードを終了するときは、カメラの電源をオフに する

- ・UVCモードの画質は、[FullHD 30fps]固定です。
- ・UVCモード中は、画像モニターは表示されません。
- ・UVCモード中は、カメラのマイクは使用できません。
- ・カメラを三脚などに取り付けるときは、別売のエクステン ションアダプターTE-2をご利用ください。
- ・UVCモード中にQ(T)/図(W)を操作すると、画角を変 えることができます。
- ・UVCモード中も、通常領域(10cm~∞)でAFが動作しま す。それよりも近距離でAFを行う場合は、 2 (▼)を押すと [1cmマクロ]に切り替えることができます。
- ・UVCモードの設定は、カメラの電源をオフにしても保持さ れます。設定を解除するときは、USBケーブルを外して メニュー[USB接続]を[UVC]以外に変更してください。

#### リングライトの併用

Printed in Indonesia

- ・UVCモードのときにモードダイヤルを**U1**に合わせると、リ ングライトが点灯します。し1以外に合わせると、リングライ トが消灯します。
- ・リングライトの明るさと点灯位置は、 
  ムメニュー [リングラ イト]で変更できます。UVCモード中は[点灯時間]の設定 にかかわらず、常時点灯になります。
- ・リングライト使用時は、Webカメラ機能の連続使用時間が 制限されます。
- バッテリー満充電時の連続使用時間の目安は以下のとお りです。

| [リングライト]設定 | 連続使用時間 |
|------------|--------|
| OFF        | 約360分  |
| 明るさ[1]     | 約200分  |
| 明るさ[5]     | 約45分   |
| 明るさ[9]     | 約20分   |
|            |        |

使用する室温等によって、連続使用時間は異なります。 ・リングライトを長時間点灯させるとカメラが高温になり、 強制的にカメラの電源がオフになります。その場合は取り 扱いに注意し、カメラの温度が下がるまで、しばらく使用で きません。

# **Additional Information for WG-6**

# **Operating Manual**

Thank you for purchasing a Ricoh product. The following additional information is available for the provided Operating Manual

#### [USB Connection]

Jp

- Addition of a setting item
- Used when using the camera as a webcam for video conferences via the network.
- The webcam function of the camera is compatible with the following software. For how to set the software, refer to the help guide, etc. of each software.
- Zoom Google Meet Cisco Webex Skype Microsoft Teams Facebook Messenge
- The webcam function of the camera is compatible with the following operating
- Windows<sup>®</sup> 8 1/Windows<sup>®</sup> 10/Windows<sup>®</sup> 11 macOS 10.15/macOS 11/macOS 12

# How to Use the Webcam Function

- 2 Select [UVC], and press 🖾.
- **3** Open the battery/card cover of the camera, and connect the USB cable to the USB terminal. The AF assist light turns on, and the camera enters the UVC mode.
- **4** Fix the camera using a tripod, etc.
- **5** Start the web conferencing software, and select "RICOH WG-6" from the camera selection menu.

### **6** To end the UVC mode, turn the camera off.

- The image quality in the UVC mode is fixed to [FullHD 30fps]. · Nothing is displayed on the monitor in the UVC mode. • The microphone of the camera cannot be used in the LIVC mode
- When attaching the camera to a tripod, etc., use the optional Extension Adapter
- TE-2. • To change the angle of view in the UVC mode, operate  $\mathbf{Q}$  (T)/ $\mathbf{R}$  (W) • Autofocus is performed within the normal distance range (from 10 cm to  $\infty$ ) even in the UVC mode. When using autofocus at a closer distance than this, press
- Ito switch the focus mode to [1cm Macro]. The UVC mode setting is retained even when the camera is turned off. To cancel the setting, disconnect the USB cable and set [USB Connection] to something other
- than [UVC] in the **3** menu.

# Using the Ring Light Together

- Set the mode dial to **U1** to turn on the ring light in the UVC mode. When the mode dial is set to other than **U1**, the ring light turns off.
- The brightness and lighting position of the ring light can be changed in [Ring Light] of the 🗖 menu. The ring light is always on in the UVC mode regardless of the [LightningTime] setting.
- When the ring light is used, the time that the webcam function can be used continuously is restricted.

The approximate times for continuous use when the battery is fully charged are as follows

| [Ring Light] setting | Continuous use time |
|----------------------|---------------------|
| Off                  | Approx. 360 minutes |
| Brightness [1]       | Approx. 200 minutes |
| Brightness [5]       | Approx. 45 minutes  |
| Brightness [9]       | Approx. 20 minutes  |

These times vary depending on the room temperature and other factors when using the camera.

· Leaving the ring light turned on for a long period of time causes the camera to overheat and turn off automatically. In such case, handle the camera with care. The camera cannot be used for a while until it is cooled down

Informations supplémentaires au Manuel d'utilisation WG-6

Merci d'avoir acheté un produit Ricoh.

Les informations supplémentaires suivantes s'appliquent au Manuel d'utilisation fourni.

# [Connexion USB]

En

# Aiout d'un élément de réglage

• Zoom

• Skype

Microsoft Teams

- UVC Utilisé lors de l'utilisation de l'appareil photo comme webcam pour les vidéoconférences via le réseau.
- La fonction webcam de l'appareil photo est compatible avec les logiciels suivants. Pour en savoir plus sur la configuration des logiciels, reportez-vous au guide
- d'aide, etc. de chaque logiciel. Google Meet
  - Cisco Webex Facebook Messenger
- La fonction webcam de l'appareil photo est compatible avec les systèmes d'exploi-
- tation suivants. Windows<sup>®</sup> 8.1/Windows<sup>®</sup> 10/Windows<sup>®</sup> 11
- macOS 10.15/macOS 11/macOS 12

#### Utilisation de la fonction webcam

- I Sélectionnez [Connexion USB] dans le menu ⊰ et appuvez sur ▶.
- 2 Sélectionnez [UVC] et appuyez sur 🖾.

**3** Ouvrez le couvercle du logement de la batterie/carte de l'appareil photo et connectez le câble USB au port USB. Le témoin d'assistance AF s'allume et l'appareil photo passe en mode UVC.

- 4 Fixez l'appareil photo à l'aide d'un trépied, etc.
- **5** Démarrez le logiciel de conférence web et sélectionnez « RICOH WG-6 » dans le menu de sélection de l'appareil photo.
- **6** Pour mettre fin au mode UVC, éteignez l'appareil photo.
- La gualité d'image en mode UVC est fixée sur [FullHD 30fps].
- Rien ne s'affiche sur l'écran en mode UVC.
- Le microphone de l'appareil photo ne peut pas être utilisé en mode UVC · Lors du montage de l'appareil photo sur un trépied, etc., utilisez l'adaptateur d'extension TE-2 en option.
- Pour modifier l'angle de vue en mode UVC, utilisez 🔍 (T)/ 💽 (W).
- La mise au point automatique est effectuée dans la plage de distance normale (de 10 cm à  $\infty$ ) même en mode UVC. Lors de l'utilisation de la mise au point automatique à une distance plus proche que celle-ci, appuvez sur 💟 (💙) pour

basculer le mode de mise au point sur [Macro 1 cm] Le réglage du mode LIVC est conservé même lorsque l'appareil photo est éteint Pour annuler le réglage, déconnectez le câble USB et réglez [Connexion USB] sur

un réglage autre que [UVC] dans le menu 🔧 .

### Utilisation avec l'éclairage circulaire

- Réglez le sélecteur de mode sur **U1** pour allumer l'éclairage circulaire en mode UVC. Lorsque le sélecteur de mode est réglé sur un réglage autre que **U1**, l'éclairage circulaire s'éteint.
- · La luminosité et la position d'éclairage de l'éclairage circulaire peuvent être modifiées dans [Lum. baque] du menu 🗖 . L'éclairage circulaire est toujours allumé an mode UVC quel que soit le réglage [Tps éclair].
- · Lors de l'utilisation de l'éclairage circulaire, la durée pendant laquelle la fonction webcam peut être utilisée en continu est limitée.
- Les durées approximatives d'utilisation en continu lorsque la batterie est complè-

| tement chargée sont les suivantes. |                                |  |
|------------------------------------|--------------------------------|--|
| Réglage [Lum. bague]               | Durée d'utilisation en continu |  |
| Non                                | Environ 360 minutes            |  |
| Brillance [1]                      | Environ 200 minutes            |  |
| Brillance [5]                      | Environ 45 minutes             |  |
| Brillance [9]                      | Environ 20 minutes             |  |

- Ces durées varient en fonction de la température ambiante et d'autres facteurs lors de l'utilisation de l'appareil photo.
- · Si vous laissez l'éclairage circulaire allumé pendant une longue période, l'appareil photo surchauffe et s'éteint automatiquement. Dans ce cas, manipulez l'appareil photo avec précaution. L'appareil photo ne peut pas être utilisé pendant un certain temps jusqu'à ce qu'il soit refroidi

#### nformazioni supplementari per il manuale di istruzioni WG-6

Grazie per aver acquistato un prodotto Ricoh. Le seguenti informazioni supplementari sono disponibili per il manuale di istruzioni in dotazione. den zusätzlichen Informationen.

# [Collegamento USB]

mili di ciascun software

Microsoft Teams

• Zoom

• Skype

re 🅨.

nale USB.

fotocamera

Extension Adapter TE-2.

UVC.

3

Fr

### Aggiunta di una voce di impostazione

Windows<sup>®</sup> 8.1/Windows<sup>®</sup> 10/Windows<sup>®</sup> 11

2 Selezionare [UVC] e premere

Aprire lo sportello della batte-

ria/scheda della fotocamera e

collegare il cavo USB al termi-

La spia AF assistito si accende e

la fotocamera entra in modalità

**4** Fissare la fotocamera con un treppiede, ecc.

La gualità d'immagine in modalità UVC è fissa su [FullHD 30fps].

legamento USB] su un'opzione diversa da [UVC] nel menu 🔧

Uso simultaneo della luce anulare

modo continuo solo per un periodo limitato.

U1, la luce anulare si spegne.

0ff

Luminosità [1]

Luminosità [5]

Luminosità [9]

periodo di tempo finché si raffredda

fotocamera.

Il microfono della fotocamera non può essere utilizzato in modalità UVC.

· Per collegare la fotocamera a un treppiede, ecc., utilizzare l'accessorio opzionale

• Per modificare l'angolo di visuale in modalità UVC, utilizzare 🔍 (T)/ 📧 (W).

L'autofocus viene eseguito entro l'intervallo di distanza normale (da 10 cm a ∞)

anche in modalità UVC. Quando si utilizza l'autofocus a una distanza inferiore.

premere 🖸 (▼) per commutare la modalità di messa a fuoco su [Macro 1 cm].

l'impostazione della modalità LIVC rimane memorizzata anche se si spegne la

fotocamera. Per annullare l'impostazione, scollegare il cavo USB e impostare [Col-

• Posizionare la ghiera delle modalità su **U1** per attivare la luce anulare in moda-

lità UVC. Se la ghiera delle modalità viene spostata su una posizione diversa da

· La luminosità e la posizione di illuminazione della luce anulare possono essere

modalità UVC, indipendentemente dall'impostazione [Tempo illuminazione]

modificate in [Luce anulare] nel menu 🗖. La luce anulare è sempre accesa in

Quando si utilizza la luce anulare, la funzione webcam può essere utilizzata in

l tempi di utilizzo continuo con la batteria completamente carica sono i seguenti

Circa 360 minuti

Circa 200 minuti

Circa 45 minuti

Circa 20 minuti

I tempi variano in base alla temperatura ambiente e ad altri fattori di utilizzo della

Se si lascia la luce anulare accesa per un periodo di tempo prolungato, la foto-

camera si surriscalda e si spegne automaticamente. In questo caso, maneggiare

la fotocamera con cura. La fotocamera rimane inutilizzabile per un determinato

Impostazione [Luce anulare] Tempo di utilizzo continuo

• In modalità UVC, sul monitor non viene visualizzato niente.

**5** Avviare il software per videoconferenze su web e

selezionare "RICOH WG-6" dal menu di selezione della

**6** Per terminare la modalità UVC, spegnere la fotocamera.

Come utilizzare la funzione webcam

macOS 10.15/macOS 11/macOS 12

UVC Disponibile quando si utilizza la fotocamera come webcam per videocon-UVC ferenze in rete. · La funzione webcam della fotocamera è compatibile con i seguenti software. Per informazioni sulla configurazione del software, leggere la guida o documenti si-

• La funzione webcam della fotocamera è compatibile con i seguenti sistemi ope-

1 Selezionare [Collegamento USB] nel menu ⊰ e preme-

Google Meet

Facebook Messenge

Cisco Webex

#### Zusätzliche Informationen zur Bedienungsanleitung des WG-6

#### Vielen Dank für den Kauf dieses Ricoh-Produkts.

Für die mitgelieferte Bedienungsanleitung gelten die folgen-

De

#### Hinzufügen eines Finstellungselements

[USB-Anschluss]

• Zoom

Skype

patibel.

Microsoft Teams

über das Netzwerk nutzen.

Windows<sup>®</sup> 8 1/Windows<sup>®</sup> 10/Windows<sup>®</sup> 11

macOS 10.15/macOS 11/macOS 12

**3** Öffnen Sie den Batterie-/Kar-

mit dem USB-Anschluss.

cken Sie auf ▶.

UVC-Modus

Kamera aus

nalen Verlängerungsadapter TE-2.

[1 cm Makro] umzuschalten

das Ringlicht aus.

wie folgt.

Διις

Helliakeit [1]

Helligkeit [5]

Helligkeit [9]

Einstellung [Ringlicht]

dung der Kamera abhängig.

wendet werden, bis sie abgekühlt ist.

ierlich genutzt werden kann, eingeschränkt.

Kontinuierl

- Wird verwendet, wenn Sie die Kamera als Webcam für Videokonferenzer
- Die Webcam-Funktion der Kamera ist mit der folgenden Software kompatibel. Wie Sie die Software einstellen, erfahren Sie in der Hilfe usw. der jeweiligen Software. Google Meet
  - Cisco Webex
  - Facebook Messenge
- Die Webcam-Funktion der Kamera ist mit den folgenden Betriebssystemen kom-

#### So verwenden Sie die Webcam-Funktion

#### 1 Wählen Sie [USB-Anschluss] im Menü 🔧 aus und drü-

#### 2 Wählen Sie [UVC] und drücken Sie auf 🖾

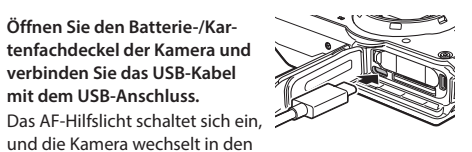

#### Befestigen Sie die Kamera mithilfe eines Stativs usw.

#### 5 Starten Sie die Webkonferenzsoftware, und wählen Sie im Kameraauswahlmenü die Option "RICOH WG-6".

#### **6** Um den UVC-Modus zu beenden, schalten Sie die

- Die Bildqualität im UVC-Modus ist auf [FullHD 30fps] festgelegt.
- Im UVC-Modus wird nichts auf dem Monitor angezeigt.
- Das Mikrofon der Kamera kann im UVC-Modus nicht verwendet werden. · Wenn Sie die Kamera an einem Stativ usw. befestigen, verwenden Sie den optio-

#### Um den Blickwinkel im UVC-Modus zu ändern, betätigen Sie Q (T)/ (W). Der Autofokus wird auch im UVC-Modus innerhalb des normalen Entfernungsbereichs (von 10 cm bis ∞) ausgeführt. Wenn Sie den Autofokus in einer geringeren Entfernung als dieser verwenden, drücken Sie 🗾 (▼), um den Fokusmodus auf

Die Finstellung des LIVC-Modus bleibt auch erhalten, wenn die Kamera ausgeschaltet wird Um die Finstellung aufzuhehen ziehen Sie das USB-Kabel ab und stellen Sie [USB-Anschluss] im Menü 🔧 auf etwas anderes als [UVC] ein.

#### Gemeinsame Verwendung des Ringlichts

• Stellen Sie das Wahlrad auf **U1**, um das Ringlicht im UVC-Modus einzuschalten. Wenn das Wahlrad auf einen anderen Wert als **U1** eingestellt ist, schaltet sich

Helligkeit und Beleuchtungsposition des Ringlichts können unter [Ringlicht] im Menü 🗖 geändert werden. Unabhängig von der Einstellung [Beleuchtungszeit] ist das Ringlicht im UVC-Modus immer eingeschaltet

Bei Verwendung des Ringlichts ist die Zeit, in der die Webcam-Funktion kontinu-

Die ungefähren Zeiten für den Dauerbetrieb bei voll aufgeladenem Akku lauten

| Kontinuierliche Betriebszeit |
|------------------------------|
| Ca. 360 Minuten              |
| Ca. 200 Minuten              |
| Ca. 45 Minuten               |
| Ca. 20 Minuten               |
|                              |

Diese Zeiten sind von der Raumtemperatur und anderen Faktoren bei der Verwen-

Wenn Sie das Ringlicht über einen längeren Zeitraum eingeschaltet lassen, überhitzt die Kamera und schaltet sich automatisch aus. Gehen Sie in einem solchen Fall mit der Kamera sehr sorgfältig um. Die Kamera kann eine Zeit lang nicht ver-

#### Información adicional para el Manual de uso de WG-6

Gracias por comprar un producto Ricoh. La siguiente información adicional está disponible para el Manual de uso suministrado.

#### [Conexión USB]

Adición de un elemento de aiuste

| UVC     | Se utiliza cuando se usa la cámara como cámara web para videoconfe-<br>rencias a través de la red. |
|---------|----------------------------------------------------------------------------------------------------|
| • La fi | inción de cámara web de la cámara es compatible con el siguiente software.                         |
| Para    | saber cómo aiustar el software, consulte la quía de avuda, etc., de cada soft-                     |

• Zoom • Skype

Microsoft Teams

- Google Meet Cisco Webex
  - - Facebook Messenger
- La función de cámara web de la cámara es compatible con los siguientes sistema operativos.
- Windows<sup>®</sup> 8.1/Windows<sup>®</sup> 10/Windows<sup>®</sup> 11
- macOS 10.15/macOS 11/macOS 12

#### Cómo utilizar la función de cámara web

- 2 Seleccione [UVC] y pulse 🖾
- Abra la cubierta del compartimento de la batería/tarjeta de la cámara v conecte el cable USB al terminal USB.

La luz de asistencia AF se enciende y la cámara pasa al modo UVC.

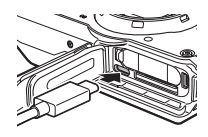

- **4** Fije la cámara utilizando un trípode, etc.
- 5 Inicie el software de conferencia web y seleccione "RI-COH WG-6" en el menú de selección de la cámara.

#### **6** Para finalizar el modo UVC, apague la cámara.

- La calidad de imagen en el modo UVC está fijada en [FullHD 30fps].
- No se muestra nada en el monitor en el modo UVC.
- El micrófono de la cámara no puede utilizarse en el modo UVC.
- Al fijar la cámara a un trípode, etc., utilice el adaptador de extensión TE-2 opcional.
- Accione 🔍 (T) / 🔛 (W) para cambiar el ángulo de visión en el modo UVC.
- El enfogue automático se realiza dentro del rango de distancia normal (de 10 cm  $a \infty$ ) incluso en el modo UVC (uando utilice el enfoque automático a una distancia más cercana que esta, pulse 💟 (▼) para cambiar el modo de enfoque a [Macro 1cm].
- El ajuste del modo UVC se mantiene incluso con la cámara apagada. Para cancelar el ajuste, desconecte el cable USB y ajuste [Conexión USB] a algo distinto de [UVC] en el menú 🤧 .

#### Uso junto con el foco circular

- Ajuste el dial de modo a **U1** para encender el foco circular en el modo UVC. Si el dial de modo se ajusta a una posición distinta de **U1**, el foco circular se apaga.
- La luminosidad y la posición de iluminación del foco circular pueden cambiarse en [Foco circular], en el menú 🗖 . El foco circular está siempre encendido en el modo UVC, independientemente del ajuste [Tiempo rayo].
- · Cuando se utiliza el foco circular, queda limitado el tiempo de uso continuo de la función de la cámara web

El tiempo aproximado de uso continuo cuando la batería está completamente cargada es el siguiente.

| Ajuste [Foco circular] | Tiempo de uso continuo |
|------------------------|------------------------|
| Off                    | Aprox. 360 minutos     |
| Luminosidad [1]        | Aprox. 200 minutos     |
| Luminosidad [5]        | Aprox. 45 minutos      |
| Luminosidad [9]        | Aprox. 20 minutos      |

Este tiempo varía en función de la temperatura ambiente y de otros factores al utilizar la cámara.

• Si se deja el foco circular encendido durante un largo periodo de tiempo, la cámara se sobrecalienta y se apaga automáticamente. En tal caso, maneje la cámara con cuidado. La cámara no podrá utilizarse durante un tiempo hasta que se enfríe.

#### Aanvullende informatie voor WG-6 Bedieningshandleiding

Hartelijk dank voor uw keuze voor een product van Ricoh. De volgende aanvullende informatie is beschikbaar voor de meegeleverde bedieningshandleiding.

#### [USB-aansluiting]

#### Toevoeging van een instelitem

- Wordt gebruikt wanneer de camera wordt gebruikt als webcam voor videoconferenties via het netwerk.
- · De webcamfunctie van de camera is compatibel met de volgende software. Raadpleeg voor het instellen van de software de helpgids enz. van de betreffende
- software • Google Meet • Zoom Skype Cisco Webex
- Microsoft Teams Facebook Messenge
- De webcamfunctie van de camera is compatibel met de volgende besturingssys-
- Windows® 8.1/Windows® 10/Windows® 11
- macOS 10.15/macOS 11/macOS 12

#### De webcamfunctie gebruiken

1 Selecteer in menu de optie [USB-aansluiting] en druk op .

#### 2 Selecteer [UVC] en druk op 🖾.

**3** Open de batterij-/kaartklep van de camera en sluit de USB-kabel op de USB-aansluiting aan. Het AF-hulplicht gaat aan en de camera schakelt over naar de UVC-stand.

#### **4** Zet de camera vast met een statief, enz.

5 Start de software voor webconferencing en selecteer "RICOH WG-6" in het keuzemenu van de camera

#### **6** Schakel de camera uit om de UVC-stand te beëindigen.

- De beeldkwaliteit in de UVC-stand is vast ingesteld op [FullHD 30fps].
- In de UVC-stand wordt niets op de monitor weergegeven.
- De microfoon van de camera kan niet worden gebruikt in de UVC-stand. Gebruik de optionele verlengadapter TE-2 als u de camera op een statief enz. wilt bevestigen.
- Om de beeldhoek in de UVC-stand te wijzigen, bedient u 🔍 (T)/ 💽 (W).
- Autofocus wordt uitgevoerd hinnen het normale afstandshereik (van 10 cm tot Ω) zelfs in de UVC-stand Wanneer μ autofocus gebruikt on een kortere afstand dan deze, drukt u op 😨 (V) om de focusinstelling te schakelen naar [1cm ma-
- De instelling van de UVC-stand blijft behouden, zelfs als de camera wordt uitgeschakeld. Om de instelling te annuleren, koppelt u de USB-kabel los en stelt u [USB-aansluiting] in menu 🔦 in op iets anders dan [UVC].

#### Het ringlicht samen gebruiken

- Zet de functiekiezer op **U1** om het ringlicht aan te zetten in de UVC-stand. Als de functiekiezer op iets anders dan **U1** wordt gezet, gaat het ringlicht uit. · De helderheid en verlichtingspositie van het ringlicht kunnen worden gewijzigd
- bij [Ringlicht] in menu 💼 . Het ringlicht is altijd aan in de UVC-stand, ongeacht de instelling bij [Verlichtingstijd].
- · Wanneer het ringlicht wordt gebruikt, is de tijd dat de webcamfunctie continu kan worden gebruikt, beperkt.

| De geschatte tijden voor continu gebruik wanneer de batterij volledig is opgela- |
|----------------------------------------------------------------------------------|
| den, zijn als volgt.                                                             |

| Instelling [Pinglicht] | Continue gebruikstiid |
|------------------------|-----------------------|
| insteining [ningilcin] | continue gebruikstiju |
| Uit                    | Ca. 360 minuten       |
| Helderheid [1]         | Ca. 200 minuten       |
| Helderheid [5]         | Ca. 45 minuten        |
| Helderheid [9]         | Ca. 20 minuten        |

Deze tijden variëren afhankelijk van de kamertemperatuur en andere factoren bij het gebruik van de camera.

 Als u het ringlicht lange tijd aan laat staan, raakt de camera oververhit en wordt hij automatisch uitgeschakeld. Ga in dat geval voorzichtig met de camera om. De camera kan enige tijd niet worden gebruikt totdat deze is afgekoeld.

#### Uzupełnienie Instrukcji obsługi aparatu WG-6

#### Dziękujemy za zakupienie produktu Ricoh. Poniżej przedstawiono informacje dodatkowe, stanowiące uzupełnienie dostarczonej Instrukcji obsługi.

#### [Połączenie USB]

NI

- Dodatkowa pozycia ustawień
- UVC Ustawienie używane, gdy aparat jest wykorzystywany jako kamera internetowa do wideokonferencji sieciowych.
- · Funkcja kamery internetowej jest zgodna z oprogramowaniem wymienionym poniżej. Sposób konfigurowania poszczególnych programów opisano w ich pomocy
- Google Meet • Zoom Skype Cisco Webex
- Microsoft Teams Facebook Messenger
- Funkcia kamery internetowei jest zgodna z następującymi systemami operacyj Windows<sup>®</sup> 8.1/Windows<sup>®</sup> 10/Windows<sup>®</sup> 11
- macOS 10.15/macOS 11/macOS 12

# Jak korzystać z funkcji kamery internetowej

- 1 Wybierz opcję [Połączenie USB] w menu 🥆 i naciśnij przycisk .
- 2 Wybierz opcję [UVC] i naciśnij przycisk 🖾.
- Otwórz pokrywe baterii/karty aparatu i podłącz przewód USB do gniazda USB. Światło wspomagania AF włączy się, a aparat przejdzie w tryb UVC.
- **4** Zamocuj aparat na trójnogu itp.
- 5 Uruchom oprogramowanie do obsługi wideokonferencji i z menu wyboru kamery wybierz "RICOH WG-6".
- **6** Aby zakończyć pracę w trybie UVC, wyłącz aparat.
- Jakość obrazu w trybie LIVC jest zawsze taka sama: [FullHD 30fns]
- W trybie UVC na monitorze nic nie iest wyświetlane.
- W trybie UVC nie można używać mikrofonu aparatu Aby przyłączyć aparat do trójnogu itp., użyj opcjonalnego adaptera Extension

na opcję inną niż [UVC].

- Adapter TF-2 Aby zmienić kat widzenia w trybie UVC, użyi Q (T)/ Q (W).
- Autofokus działa w zwykłym przedziale odległości (od 10 cm do co), nawet
- w trybie UVC. Chcac korzystać z autofokusu w mniejszej odległości, naciśnij przycisk 💟 (V), aby przełaczyć tryb ostrości na [Makro 1 cm]. Ustawienie trybu UVC jest zachowywane nawet przy wyłaczonym aparacje. Aby anulować ustawienie, odłącz przewód USB i w menu 🔧 ustaw [Połączenie USB]

### Korzystanie razem ze światłem pierścieniowym

- Aby włączyć światło pierścieniowe w trybie UVC, ustaw pokrętło trybu na U1. Gdy pokrętło trybu jest ustawione w pozycji innej niż **U1**, światło pierścieniowe nie świeci.
- Jasność i położenie świecenia światła pierścieniowego można zmienić w opcji [Św. pierśc.] w menu 🖸 . W trybie UVC światło pierścieniowe jest zawsze włączone, niezależnie od ustawienia [Czas ośw.].
- Gdy używane jest światło pierścieniowe, czas nieprzerwanego działania funkcji kamery internetowej jest ograniczony.
- Poniżej podano przybliżone czasy nieprzerwanego działania po całkowitym naładowaniu baterii

| stawienie [Św. pierśc.] | Czas nieprzerwanego działania |
|-------------------------|-------------------------------|
| /ył.                    | Ok. 360 minut                 |
| asność [1]              | Ok. 200 minut                 |
| asność [5]              | Ok. 45 minut                  |
| asność [9]              | Ok. 20 minut                  |
|                         |                               |

Faktyczny czas będzie zależał od temperatury w pomieszczeniu i innych warunków pracy aparatu.

Pozostawienie właczonego światła pierścieniowego na długi czas powoduje przegrzewanie się aparatu i jego automatyczne wyłączenie. W takich przypadkach należy szczególnie ostrożnie obchodzić się z aparatem. Aparatu nie można używać, dopóki nie ostygnie

#### Ytterligare information för WG-6 Användarmanual

# Tack för att du köpt en Ricoh-produkt.

Följande ytterligare information är tillgänglig för den medföliande användarmanualen.

WG-6 '사용 설명서' 추가 정보

Ricoh 제품을 구입해 주셔서 감사합니다.

써 사용할 때 선택합니다.

의 설정은 도움말 등을 참조하십시오.

• 웹 카메라 기능은 다음 OS에서 지원합니다.

• macOS 10.15 / macOS 11 / macOS 12

1 메뉴 [USB접속]을 선택하고 ▶를 누릅니다.

2 [UVC]를 선택하고 집를 누릅니다.

3 카메라의 배터리/카드 커버를 열

고 USB 단자에 USB 케이블을 연

AF 보조광 램프가 켜지고 UVC 모

5 웹 회의 소프트웨어를 시작하고 카메라 설정 항목에서

**6** UVC 모드를 종료할 때는 카메라의 전원을 끕니다.

• UVC 모드의 화질은 [FullHD 30fps]로 고정됩니다.

• UVC 모드에서는 화상 모니터가 표시되지 않습니다.

• UVC 모드에서는 카메라의 마이크를 사용할 수 없습니다.

• 카메라를 삼각대 등에 설치할 때는 별매의 익스텐션 어댑터

• UVC 모드에서 집(T)/집(W)를 조작하면 화각을 변경할 수

• UVC 모드 중에도 일반 영역(10cm~∞)에서 AF가 동작합

니다. 그보다 근거리에서 AF를 수행할 경우 ☑ (▼)를 누르면

• UVC 모드 설정은 카메라의 전원을 꺼도 유지됩니다. 설정을

해제할 때는 USB 케이블을 분리하고 ₹ 메뉴 [USB접속]을

• UVC 모드일 때 모드 다이얼을 **ሀ1**에 맞추면 링 라이트가 켜집

• 링 라이트의 밝기와 점등 위치는 🗖 메뉴 [링 라이트]에서 변

경할 수 있습니다. UVC 모드에서는 [점등시간] 설정에 관계없

연속 사용 시간

약 360분

약 200분

약 45분

약 20분

• 링 라이트를 장시간 켜면 카메라가 고온이 되며, 강제적으로

카메라의 전원이 꺼집니다. 이 경우 취급에 주의하고 카메라

사용하는 실온 등에 따라 연속 사용 시간이 달라집니다.

온도가 식을 때까지 잠시 동안 사용할 수 없습니다.

니다. **ሀ1** 이외에 맞추면 링 라이트가 꺼집니다.

4 카메라를 삼각대 등으로 고정합니다.

'RICOH WG-6'를 선택합니다.

[1cm 매크로]로 전환할 수 있습니다.

TE-2를 사용해 주십시오.

있습니다

이 항상 켜집니다.

은 다음과 같습니다.

[링 라이트] 설정

OFF

밝기[1]

밝기[5]

밝기[9]

• Windows<sup>®</sup> 8.1 / Windows<sup>®</sup> 10 / Windows<sup>®</sup> 11

[USB접속]

• Zoom

Skype

Microsoft Teams

웹 카메라 사용 방법

겸한니다

드가 됩니다.

항목 추가

동봉된 '사용 설명서'에는 다음과 같은 추가 정보가 있습니다.

UVC 네트워크 경유로 화상 회의 등을 진행 시에 웹 카메라로

• 웹 카메라는 다음 소프트웨어에서 지원합니다. 각 소프트웨어

Google Meet

Cisco WebEx

Facebook Messenger

Sv

Ко

感謝您購買 RICOH 產品。

時選擇。

Microsoft Teams

網路攝影機的使用方法

2 選擇〔UVC〕,按 **区** 

UVC 模式,

WG-6

器 TE-2。

角。

4 以三腳架等固定相機

• UVC 模式中,顯示屛不顯示。

切換為〔1cm 微距〕。

與環形光一同使用

都會持續亮起。

〔環形光〕設定

關

使田

亮度〔1〕

亮度〔5〕

亮度〔9〕

更爲〔UVC〕以外的項目。

(USB 連接)

新增項目

笙。

• 700m

Skype

# [USB anslutning]

Skype

PI

# Lägga till ett inställningsobjekt

- UVC Används när kameran används som webbkamera för videokonferenser via nätverket
- Kamerans webbkamerafunktion är kompatibel med följande programvara. Hur du
- ställer in programvaran ser du i hiälpguiden, etc. för varie programvara Zoom Google Meet
  - Cisco Webex
- Microsoft Team Facebook Messenger
- Kamerans webbkamerafunktion 
   är kompatibel med f
   f
   öljande operativsystem Windows<sup>®</sup> 8.1/Windows<sup>®</sup> 10/Windows<sup>®</sup> 11 macOS 10.15/macOS 11/macOS 12

#### Hur man använder webbkamerafunktionen

- Välj [USB anslutning] i ₹-menyn, och tryck på ►.
- 2 Välj [UVC], och tryck på
- **3** Öppna batteri/kortluckan på kameran och anslut USB-kabelr till USB-terminalen. AF-hjälpljuset tänds och kameran går in i UVC-läge.
- Fäst kameran med ett stativ, etc.
- 5 Starta webbkonferensprogramvaran och välj "RICOH WG-6" från kameravalmenvn.

#### **6** Stäng av kameran för att avsluta UVC-läget.

 Bildkvaliteten i UVC-läget är fastställd på [FullHD 30fps]. • Ingenting visas på monitorn i UVC-läge.

- Kamerans mikrofon kan inte användas i UVC-läget.
- När du fäster kameran på ett stativ, etc., ska du använda den extra förlängnings adaptern TE-2.
- För att ändra synfältet i UVC-läget, använd 🔍 (T)/ 🖸 (W).
- Autofokus utförs inom det normala avståndsintervallet (från 10 cm till co) även i LIVC-läget. När du använder autofokus nå ett närmare avstånd än detta, tryck nå Image: Image: Image
- UVC-inställningen behålls även när kameran har stängts av. För att avbryta inställningen, koppla ur USB-kabeln och ställ in [USB anslutning] på något annat än [UVC] i 🔧 -menvn.

#### Använda ljusringen tillsammans

- Ställ lägesväljaren på U1 för att tända ljusringen i UVC-läget. När lägesväljaren ställs på något annat än **U1** stängs ljusringen av.
- Ljusringens ljusintensitet och belysningsposition kan ändras i [Ringljus] på 🗖 menyn. Ljusringen är alltid på i UVC-läget oavsett inställningen för [Blixttid]. När ljusringen används är tiden som webbkamerafunktionen kan användas kontinuerligt begränsad.
- De ungefärliga tiderna för kontinuerlig användning när batteriet är fulladdat är föliande.

| [Ljusring]-inställning | Tid för kontinuerlig användning |
|------------------------|---------------------------------|
| Av                     | Ca. 360 minuter                 |
| Ljusintensitet [1]     | Ca. 200 minuter                 |
| Ljusintensitet [5]     | Ca. 45 minuter                  |

Ljusintensitet [9] Ca. 20 minute

använder kameran.

Att lämna ljusringen på under en längre tid gör att kameran överhettas och stängs av automatiskt. Hantera i så fall kameran varsamt. Kameran kan inte användas på en stund, förrän den har svalnat

Dessa tider varierar beroende på rumstemperaturen och andra faktorer när du

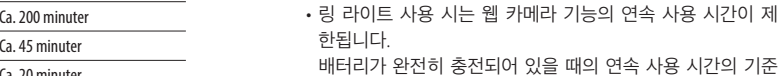

# [UVC] 이외로 변경하십시오. <u>링 라이트와 같이 사용하기</u>

# WG-6「使用手冊」附加資訊

Ch

以下爲隨附「使用手冊」之附加資訊。

UVC 在透過網路舉辦的視訊會議等作爲網路攝影機使用

網路攝影機與以下軟體相容。各軟體的設定請參閱說明

· Google Meet Cisco WebEx Facebook Messenger 網路攝影機功能與以下作業系統相容。 • Windows<sup>®</sup> 8.1 / Windows<sup>®</sup> 10 / Windows<sup>®</sup> 11 • macOS 10.15/macOS 11/macOS 12

1 在 功能表中選擇〔USB 連接〕,按▶。

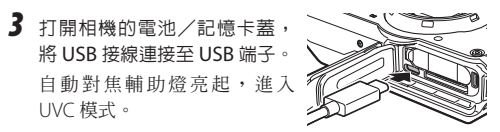

5 啓動網路會議用軟體,在相機設定項目中選擇「RICOH

6 UVC 模式結束時, 關閉相機電源。

・UVC 模式的畫質固定為〔FullHD 30fps〕。

• UVC 模式中, 無法使用相機麥克風 將相機裝在三角架等物品上時,請使用另售的擴充轉接

・在 UVC 模式中操作 ☑ (T) /☑ (W) 時,可變更視

• UVC 模式中,也可在正常區域內(10cm~∞)執行自動 對焦。若要在更近的距離執行自動對焦,可按 ▶ (▼)

•即使關閉相機電源,仍會維持 UVC 模式設定。解除設定 時,請拔下 USB 接線,將 ₹ 功能表的〔USB 連接〕變

·於 UVC 模式時將模式轉盤切至 U1,環形光便會亮起。 若切至 U1 以外位置, 環形光便會熄滅。 ・環形光的亮度和亮燈位置,可在 🗅 功能表的〔環形光〕 進行變更。UVC 模式中無論〔亮燈時間〕設定為何,燈

使用環形光時,網路攝影機功能的連續使用時間有所限

雷池充滿電時的連續使用時間大致如下所示。 連續使用時間 約 360 分鐘 約 200 分鐘 約 45 分鐘 約 20 分鐘

連續使用時間因使用時的室溫等因素而異。 ,若環形光長時間亮起,相機溫度會升高,相機電源會強

制關閉。此時請小心操作,在相機溫度下降前暫時無法